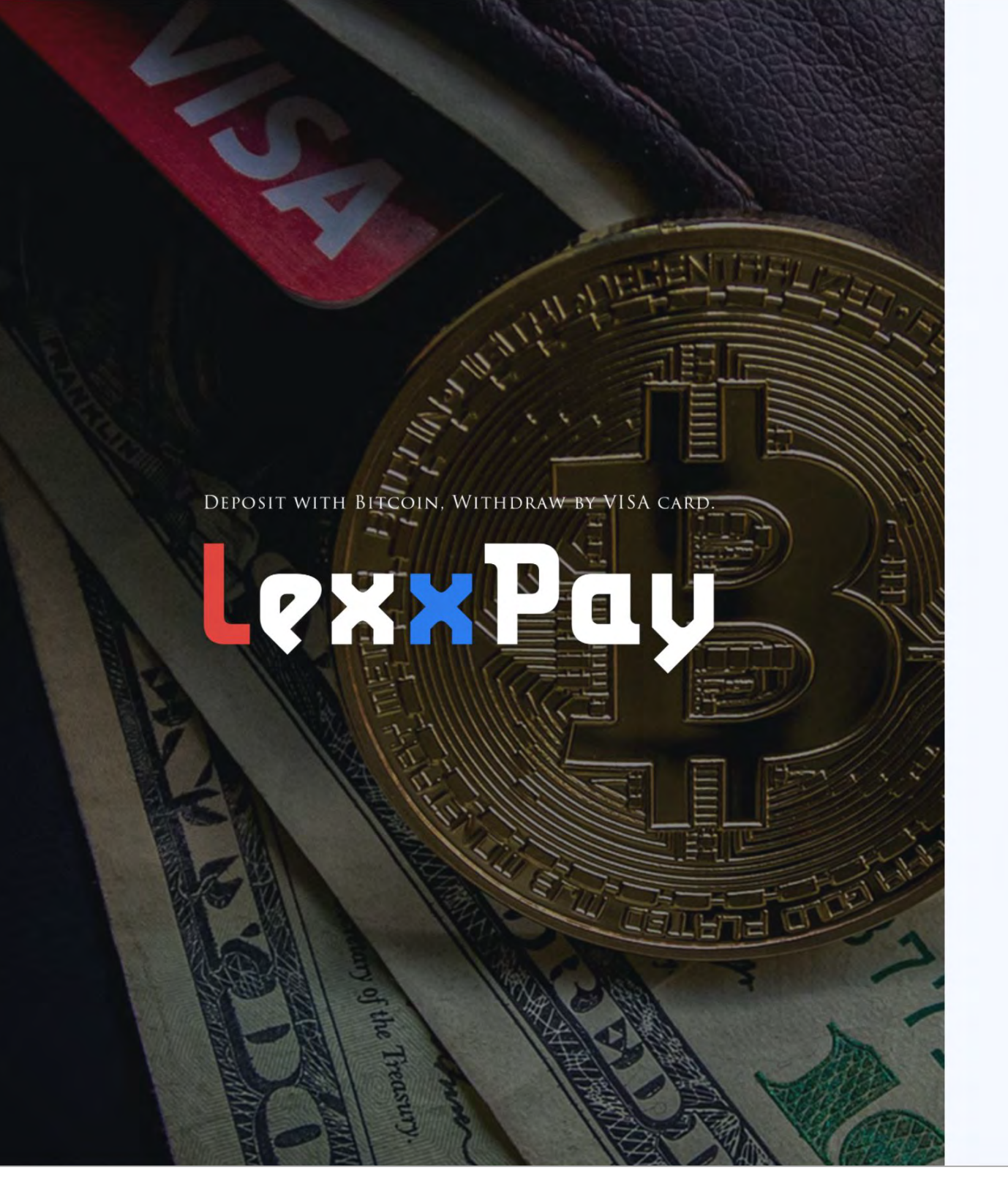

#### WELCOME TO REGISTER

| Email Address    |  |
|------------------|--|
| Password         |  |
| Confirm Password |  |
| 4 REGISTER       |  |
|                  |  |

1.LEXXPAY 登録にご利用されるメールアドレスを入力してください。
 2. パスワードを設定してください。
 3. パスワードを再度入力してください。
 4.「REGISTER」ボタンを押してください。

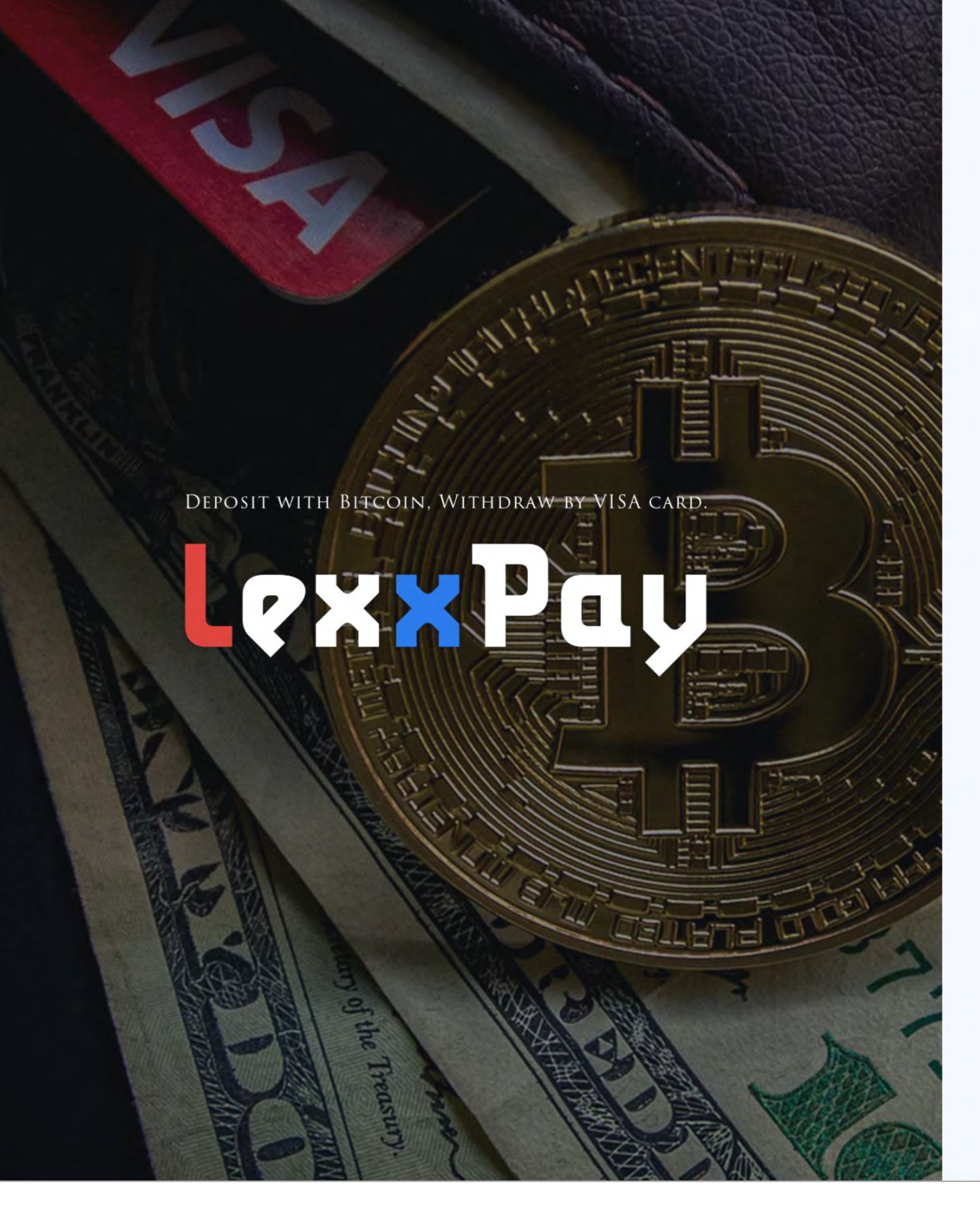

## **Email Confirmation**

Please check the email and click the link in email.

LOGIN

5. 前のページで入力したメールアドレス宛に LEXXPAY からメールが届きますので確認してください。

# [LexxPay]Comfirm Your Email 受信トレイ×

LexxPay <support@lexxpay.com> To 自分 ▼

Welcome to LexxPay!

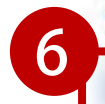

Click the link below to complete verification:

If you can't confirm by clicking the link below, please copy the address below to the browser address bar to confirm.

If this activity is not your own operation, please contact us immediately. https://lexxpay.com/account/top

LexxPay Team Automated message. please do not reply.

6.URLをクリックして登録の認証を行ってください。

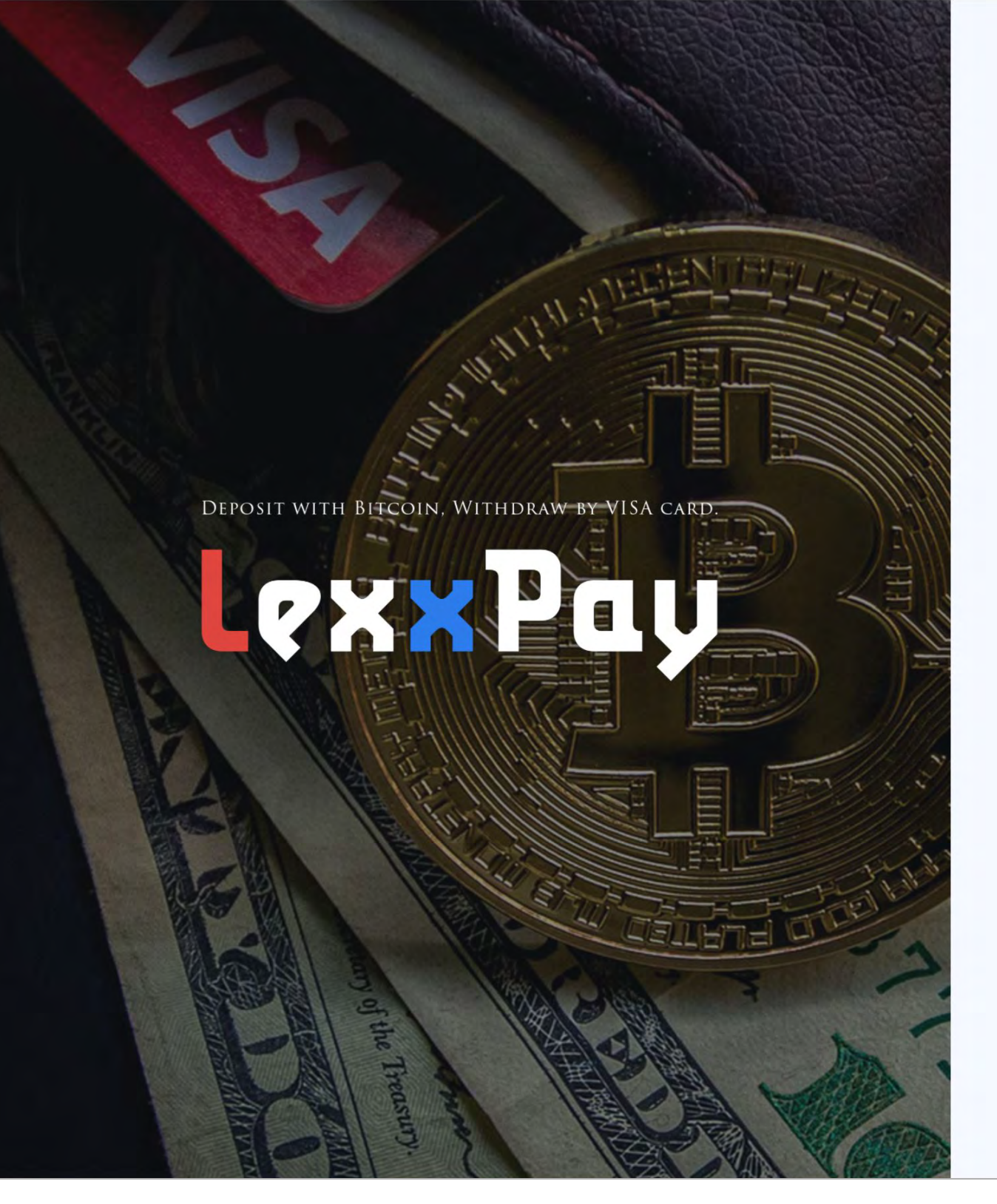

#### SIGN IN

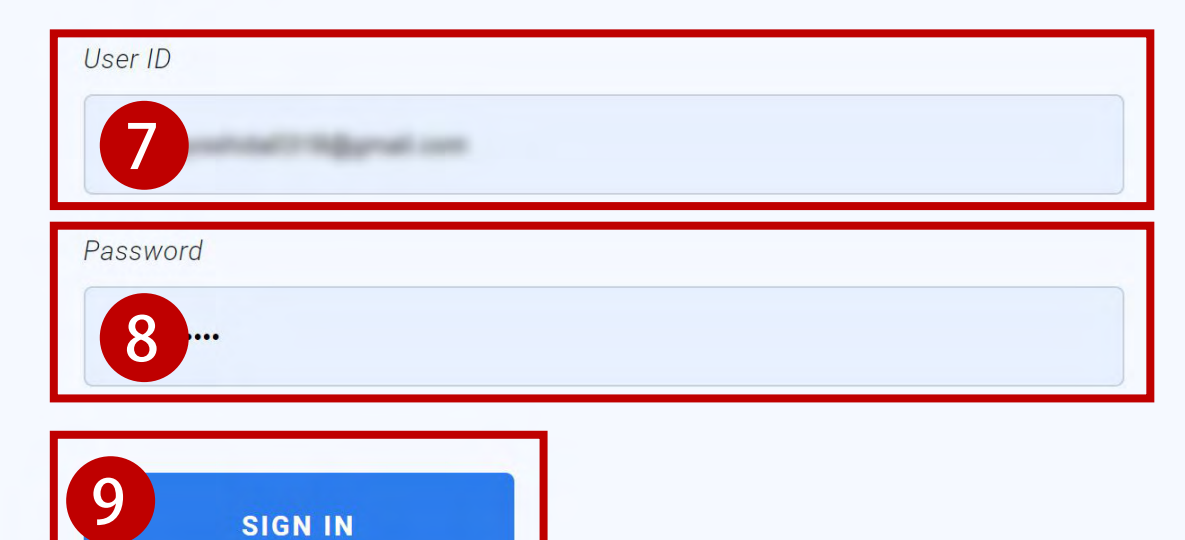

Forgot password

7. 登録したメールアドレスを入力してください。
 8. 設定したパスワードを入力してください。
 9.「SIGN IN」ボタンを入力してください。

# [LexxPay] Validation code 受信トレイ×

**LexxPay** <support@lexxpay.com> To 自分 ▼

Welcome to LexxPay!

Please input the code below in the login page to login.

If this activity is not your own operation, please contact us immediately. <u>https://lexxpay.com/account/top</u>

LexxPay Team Automated message. please do not reply.

10. 認証コードがメールで届きますので確認してください。

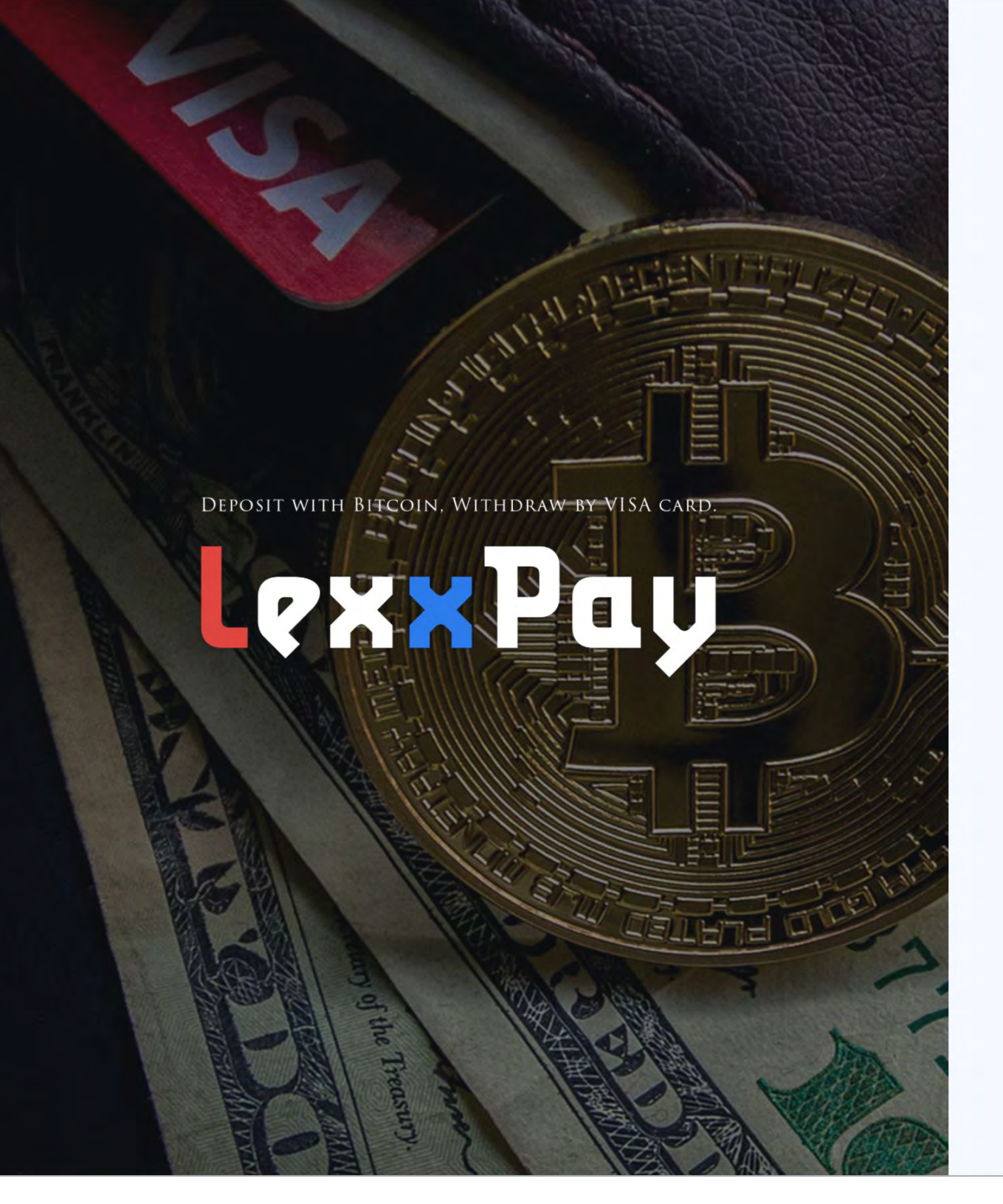

## VALIDATION

Validation Code

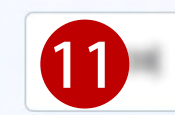

Please input the validation code sent to your email.

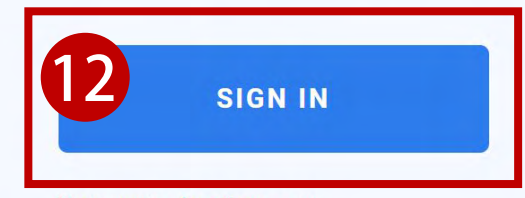

Return to Login page

11. 確認した認証コードを入力してください。 12.「SIGN IN」ボタンを押してください。

#### **INFORMATION OF CARD USER**

| Title<br>None                      | 13   |
|------------------------------------|------|
| Marriage status                    |      |
| None                               | 14   |
| Name and Surname                   |      |
| John Smith                         | 15   |
| Occupation                         |      |
| Doctor                             | 16   |
| Nationality                        |      |
| Japan                              | 17 - |
| Name and Surname in Capital Letter |      |
| JOHN SMITH                         | 18   |

- 13.「Title」性別を選択
- 14.「Marriage status」結婚の有無を選択
- 15.「Name and Surname」名前をローマ字で入力
- 16.「Occupation」職業を英語で入力

- 17.「Nationality」国籍を選択
- 18. 「Name and Surname in Capital Letter」名前をローマ字で入力

| Date of Birth               |      |
|-----------------------------|------|
| 年 /月/日                      | 19 - |
| ID Number / Passport Number |      |
| 1234567                     | 20   |
| Date of Issue               |      |
| 年 /月/日                      | 21 - |
| Issue by                    |      |
| Country                     | 22   |
| Expiration Date             |      |
| 年 /月/日                      | 23 🗆 |
| Place of Birth              |      |
| USA                         | 24   |
| Address                     |      |
| 1234 3rd street             | 25   |

- 19.「Date of Birth」生年月日を選択
- 20.「ID Number/Passport Number」パスポート番号を入力
- 21. 「Date of Issue」パスポート年月日を入力
- 22.「Issue by」パスポート発行国を英語で入力

- 23.「Expiration Date」パスポートの有効期限を選択
- 24. 「Place of Birth」 生まれた国を英語で入力
- 25.「Address」番地を英語で入力

| City                         |    |
|------------------------------|----|
| Seattle                      | 26 |
| State, Province              |    |
| Washington                   | 27 |
| Zip                          |    |
| 12345                        | 28 |
| Home telephone(Country code) |    |
| None                         | 29 |
| Home telephone               |    |
|                              | 30 |
| Mobile(Country code)         |    |
| None                         | 31 |
| Mobile                       |    |
|                              | 32 |

- 26.「City」お住いの市区町村を英語で入力
- 27.「State, Province」お住いの都道府県を英語で入力
- 28.「Zip」郵便番号をハイフンなしで入力
- 29.「Home telephone (Country code)」Japan(+81)を選択
- 30.「Home telephone」自宅電話番号を入力
- 31.「Mobile (Country code)」Japan(+81)を選択
- 32.「Mobile」ケータイ電話番号を入力

#### CONSENT OF INTERNATIONAL CARDHOLDER

1. I agree and consent to the Bank to block saving account in order to ensure of debt payment for the use of my visa credit card. 2. I consent to the Bank to deduct from security saving account in case there is any debt occurred from using my credit card including interest rate and fees determined by the Bank and will not oppose, resist or claim any right to the Bank.

I, as an applicant for visa credit certify that, all statements contained in this application is true. If there is any damages occurred form using of card to the Bank, I agree to take responsibilities to compensate all damages and agree to accomplish according to the rule of Visa Control Center and the law of Lao PDR.

| Date       |      |
|------------|------|
| 年 /月/日     | 33 🗖 |
| Name       |      |
| John Smith | 34   |

33.「Date」お申込み日を選択34.「Name」名前を英語でを入力

#### **DOCUMENTS REQUIRED**

| <b>36 C</b><br>Upload the front cover of<br>the passport | <b>37 C</b><br>Upload the passport<br>personal information page | <b>38</b><br>Upload the hand-held<br>documents and personal<br>signature photos |
|----------------------------------------------------------|-----------------------------------------------------------------|---------------------------------------------------------------------------------|
| 9 I agree to Genera                                      | l Terms of Service, Card Tern                                   | ns and Privacy Policy.                                                          |

35.「Select ID Type」Passport を選択
36. パスポートの表面写真をアップロード
37. パスポートの顔写真が写っているページをアップロード
38. パスポートの顔写真が写っているページを開き、手に持っている写真をアップロード

39. 同意ボタンにチェック

40.「REGISTER」ボタンを押す

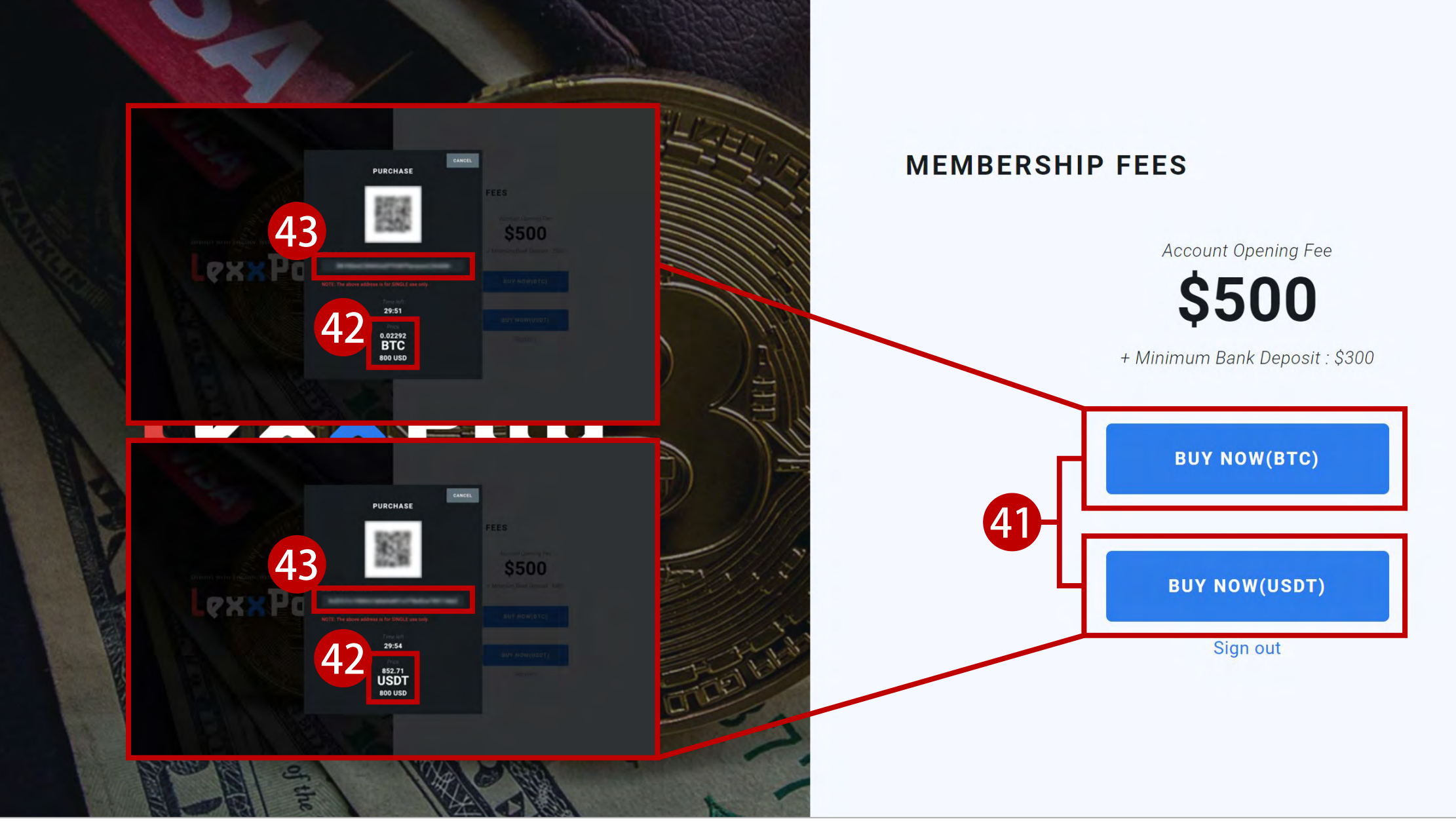

41.「BUY NOW(BTC)」「BUY NOW(USDT)」どちらかを選択

42. 入金金額を確認

43. 表示されているアドレスに送金

※送金時の手数料はご自身でご負担してください

# ご入金後、一週間以内に日本語でのメールが届きます。

提出書類や KYC 認証など、メールの内容に従って各種手続きを進めてください。

■提出書類について

口座開設費用の決済を完了された方には、LexxPayから『提出書類のお願い』という内容のメールが送信されます。 メール本文に必要事項や注意事項など記載しておりますので、必ずご確認ください。

◆書類①の作成

メールに添付されている「書類①」をプリントアウトの上、手書きにてご署名ください。

※パスポートのご署名と同様のサインです。(上下に2ヶ所)

※ご記入はすべて、オイル式のボールペン(黒か紫)でお願いします。

フリクションなど感熱式のものも、認められませんのでご了承ください。

◆書類②の作成

添付の「書類②」について、プリントアウトの上、手書きにてご署名ください。
 ※パスポートのご署名と同様のサインです。(1ページ1ヶ所、3ページ1ヶ所)
 ※ご記入はすべて、オイル式のボールペン(黒か紫)でお願いします。
 フリクションなど感熱式のものも、認められませんのでご了承ください。

#### ◆身分証明書提出用紙の作成

身分証明書をコピーし、空白部分に手書きにてご署名ください。

※パスポートのご署名と同様のサインです。(空白部分へ1か所)

パスポートの場合(残存期間6ヶ月)

パスポートの写真部分をコピーのうえ、「余白部分」にご署名ください。

運転免許証の場合 運転免許証の表面と裏面をコピーのうえ、「余白部分」にご署名と、ローマ字氏名をご記入ください。

※必要書類のご準備の他に、別途オンラインからの手続きも必要となりますのでメールの文面を参考にお手続きください。

#### ■書類の郵送

作成した書類を現地、もしくは国内の書類代行窓口まで郵送お願いいたします。

審査を早めたい方は、『書類 1』『書類 2』『本人確認資料』の 3 つをスキャンして PDF 化し、『 support@lexxpay.com 』 宛に 送信してください。

※郵送の必要が無くなるわけではございませんので、ご注意ください。

郵送先にはラオスに直接送る方法と、国内の書類受付代行業者に送る2つがございます。 日本の書類受付代行業者に郵送する場合、書類に不備がないかを確認していただけますので、そちらをお勧めいたします。

◆ラオス LexxPay に直接郵送する場合

Company Name: LEXX Co.,LTD

Adress: Phonetong Road, Phonetongsavath Village, Chanthabouly District, Vientiane Capital, Lao PDR

#### ◆国内 書類受付代行業者に郵送する場合

〒116-0013

東京都荒川区西日暮里 5-10-12-3F

(同)トラストインフォメーション LEXXPAY ご郵送物転送窓口

その後、KYC・書類審査を経て、JDB からカードが届きます。 ※カードが届いたら、アクティベートの手続きをお願いします。

通常、海外の銀行口座であれば現地まで行く必要がある場合や、口座開設まで2~3ヶ月の期間を要しますが、JDB 銀行であ れば日本国内にいながら申し込みから口座開設までわずか1ヶ月弱とスピーディーに行うことができます。